# User Manual

E900P

# CONTENTS

| 1. | . Safety precautions        | 04 |
|----|-----------------------------|----|
| 2. | . Package & Accessories     | 06 |
| 3. | . Specifications            | 07 |
| 4. | . How to presenting         | 08 |
|    | 4.1 With transmitter        | 08 |
|    | 4.2 AirPlay                 | 08 |
|    | 4.3 Miracast                | 09 |
|    | 4.4 WIN Software            | 10 |
|    | 4.5 Andriod APP             | 10 |
| 5. | . WEB setting               | 11 |
|    | 5.1 Settings                | 11 |
|    | 5.1.1 Network Settings      | 11 |
|    | 5.1.2 Video Out             | 12 |
|    | 5.1.3 Multi-screen Settings | 12 |
|    | 5.1.4 PIN CODE Settings     | 13 |
|    | 5.1.5 HDMI In Settings      | 13 |
|    | 5.1.6 Multi-show Settings   | 14 |

#### Wireless Presentation systems

| 5.1.7 AirPlay Settings             | 14 |
|------------------------------------|----|
| 5.1.8 Miracast Settings            | 15 |
| 5.1.9 Camera Feedback Settings     | 15 |
| 5.2. Maintain                      | 16 |
| 5.2.1 Status                       | 16 |
| 5.2.2 Factory Reset                | 16 |
| 5.2.3 Password                     | 17 |
| 5.2.4 Restart                      | 17 |
| 5.2.5. Boot and Idle Screen Update | 18 |
| 5.2.6. Upgrade                     | 18 |
| 5.3 Help                           | 19 |
| 5.3.1. Version                     | 19 |
| 5.3.2. Run Status                  | 19 |
| BYOM Instruction                   | 20 |

### **Safety Precautions**

6.

To ensure the best performance from the product, please read all instructions carefully before using the device. Save this manual for further reference.

Unpack the equipment carefully, and save the original box and packing material for possible future shipment

- Follow basic safety precautions to reduce the risk of fire, electrical shock, and injury
- Do not dismantle the housing or modify the module (electrical shock or burn hazard)
- Using supplies or parts not meeting the products' specifications may cause damage, deterioration, or malfunction
- Refer all servicing to qualified service personnel
- To prevent fire or shock hazard, do not expose the unit to rain or moisture, or install this product near water
- Do not put any heavy items on the product's power cable
- Do not remove the housing of the device, as opening or removing the housing may expose you to dangerous voltages or other hazards
- Install the device in a place with sufficient ventilation to avoid damage caused by overheating
- - Keep the module away from liquids
- Spillage into the housing may result in fire, electrical shock, or equipment damage. If an object or liquid falls or spills on to the housing, unplug the module immediately
- Do not twist or pull by force ends of the optical cable. It can cause malfunction
- Do not use liquid or aerosol cleaners to clean this unit. Always unplug the power to the device before cleaning
- Unplug the power cord when left unused for a long period of time

### Wireless Presentation systems

# Size&Accessories

Size:

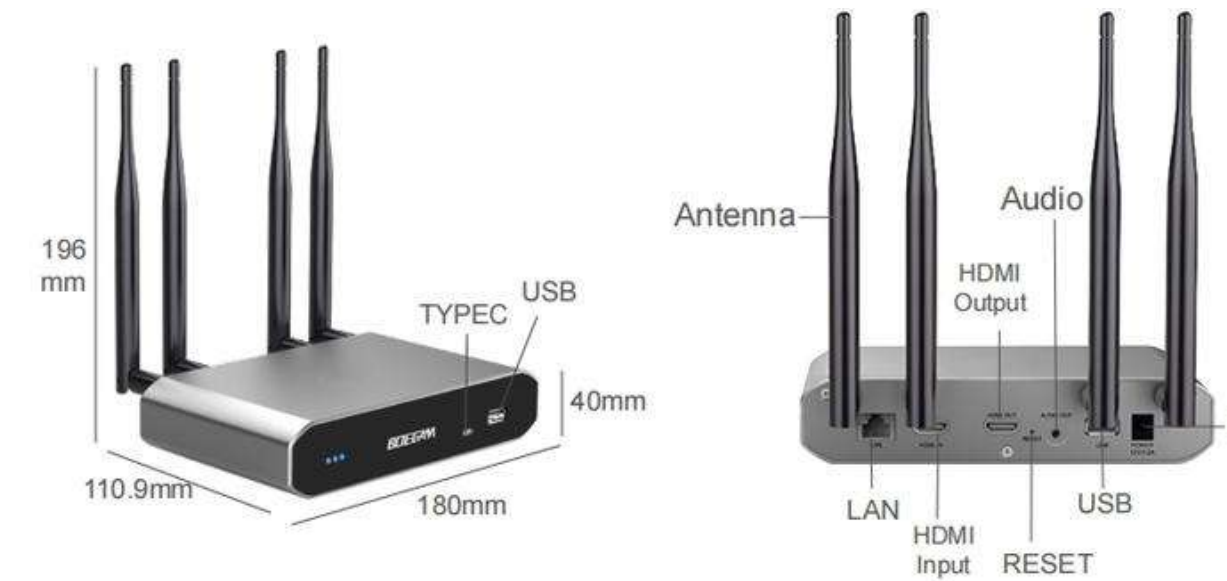

**Accessories:** 

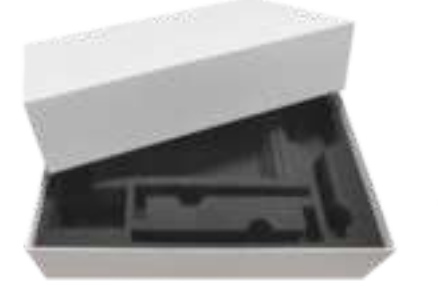

Gift box

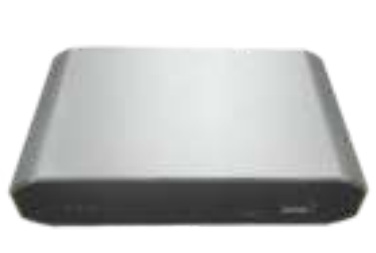

Receiver

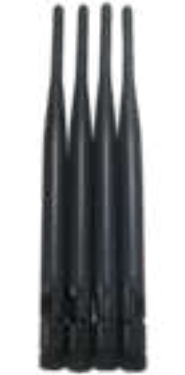

Antennas

Power

Adaptor

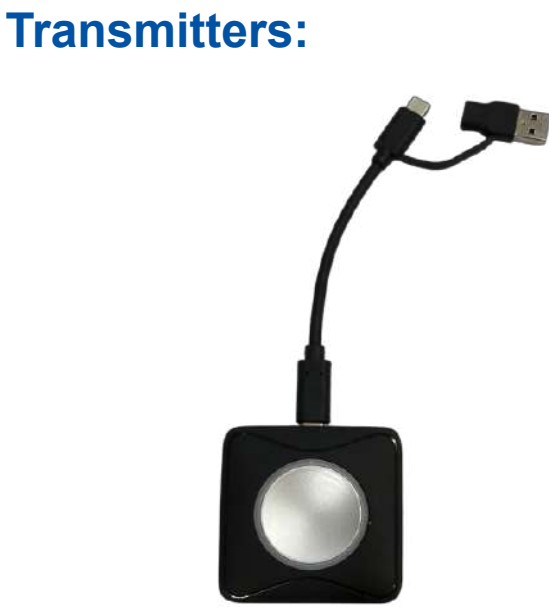

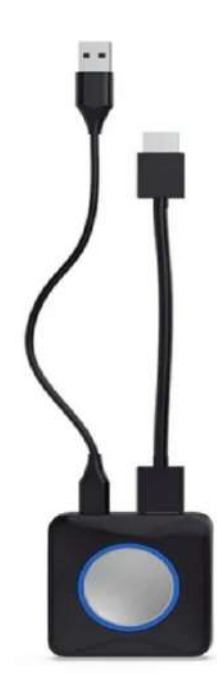

# Specifications

| System                   | Linux                                                         |
|--------------------------|---------------------------------------------------------------|
| CPU                      | A55 Quad-core 1.8GHz                                          |
| Video Output             | 1*HDMI 2.0, Max 4K60                                          |
| Interface                | 1*USB-C, 2*USB-A, 2*HDMI<br>1*WLAN, 1*3.5mm Audio             |
| Split Screens            | 9                                                             |
| Simultaneous connections | 64                                                            |
| Display resolution       | Max 4K                                                        |
| Dual Band WIFI           | Wifi AP:Wifi 6, 2T2R<br>Wifi STA: Wifi 5, 2T2R                |
| Protocol                 | 802.11ax, 802.11ac, 802.11n                                   |
| Distance                 | 50m                                                           |
| Latency                  | < 150ms                                                       |
| Transmitter              | USB-A/TYPE-C/HDMI                                             |
| AirPlay/Miracast         | Support                                                       |
| BYOM                     | Support USB and HDMI<br>camera, USB mircophone and<br>speaker |
| Power                    | 12V/2A                                                        |
| Touch-back               | Support                                                       |

# **How to Present**

# With Transmitter: Connection diagram

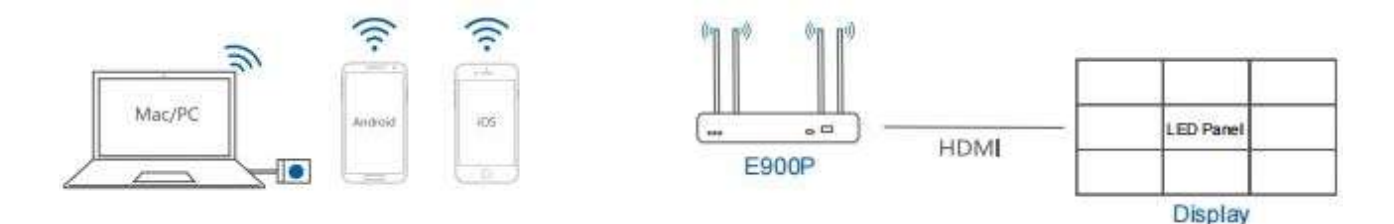

**1.** เปิดเครื่อง และเชื่อมต<sup>่</sup>อจอ ด<sup>้</sup>วยสาย **HDM** 

2 จับคู่เครื่องส่งสัญญาณกับตัวเครื่องและเลือก HDM Sarcing บนหน้าจอแสดงผล เมื่อจับคู่แล้วจะแสดงบนหน้าจอ

สียบเครื่องส่งสัญญาณบนแล็ปท็อปหรืออุปกรณ์อื่น ๆ ของคุณ คลิก
 เครื่องส่งสัญญาณเมื่อไฟเปลี่ยนเป็นสีแดง เพื่อเริ่มการนำเสนอแบบไร้สายของคุณ
 หมายเหตุ: เครื่องส่งสัญญาณ USB-A จะต้องใช้แอปจึงจะนำเสนอได้
 เครื่องส่งสัญญาณ USB-C และ HDMI ไม่จำเป็นต้องใช้

# AirPlay:

เชื่อมต่อ พ∎ับน ตัวเครื่อง ให้ µ่าาย และตัวเครื่อง อยู่ในเครือข่ายเดียวกัน
 ค้นหาพังก์ชั่น Screen Minuring บนอุปกรณ์ iOS แล้วคลิกกจากนั้นเลือก
 SSD เดียวกันบนหน้าจอแสดงผล
 คลิก SSD และเริ่มนำเสนอ

#### BYOM E900P

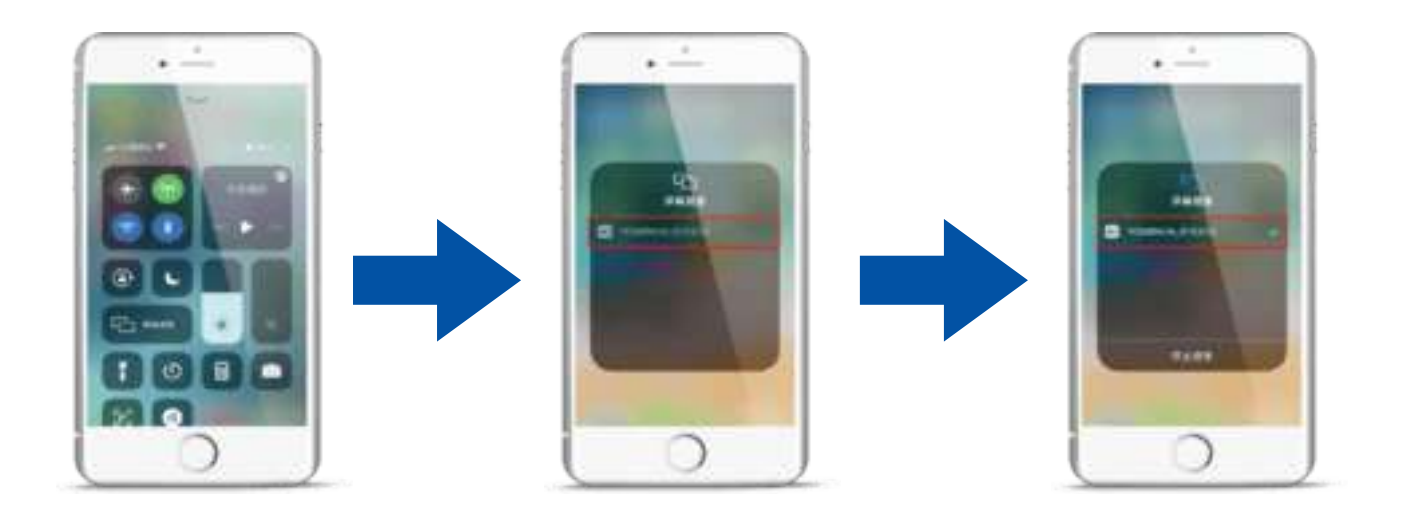

#### Miracast:

- 1. ค<sup>ุ</sup>้นหาพังก์ชั่นของ **WirdessCasting**แล้วคลิกปุ่ม
- **2** เลือก **SSD** เดียวกันบนหน<sup>้</sup>าจอแสดงผล
- 3 คลิก SSD และเริ่มนำเสนอ

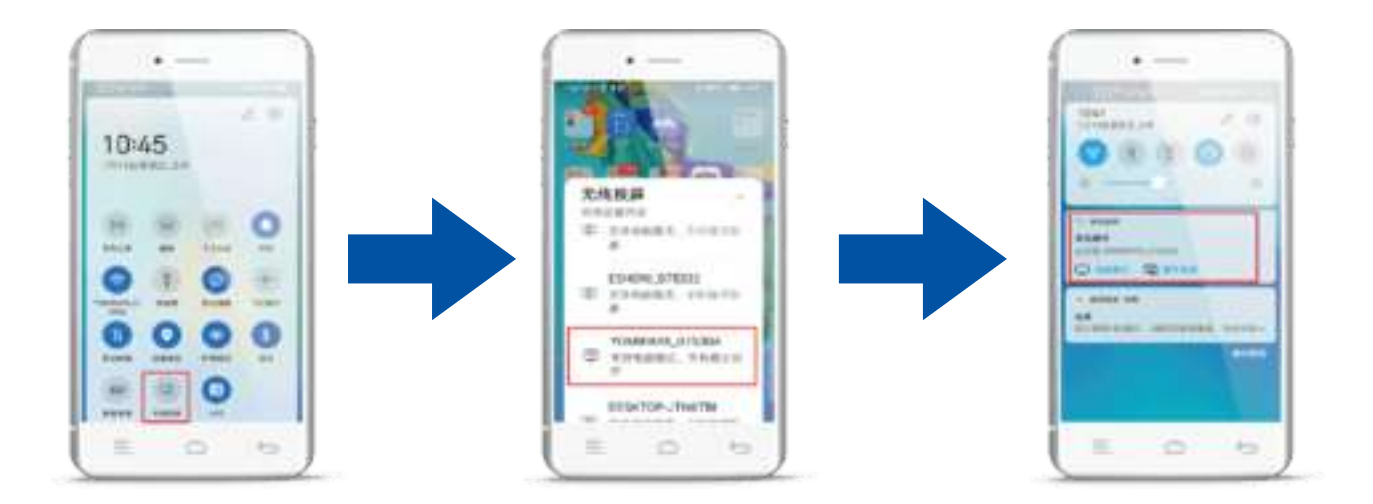

#### **WIN Software:**

1. ดาวน์โหลดซอฟต์แวร์บนแล็ปท็อปหรือพีซี

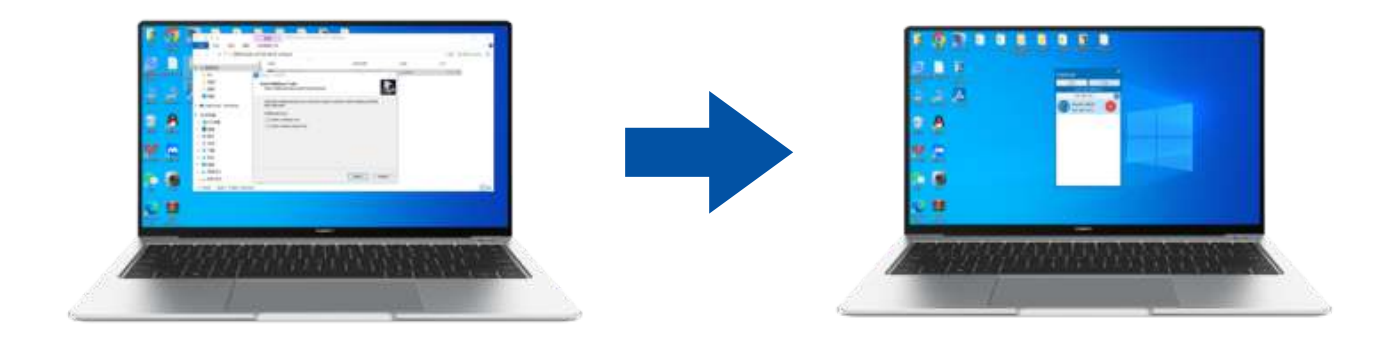

### Android APP:

1. สแนเพื่อโหลด APP(Neutral APP ESHOW)

Scan and download ESHOW APP(For Android)

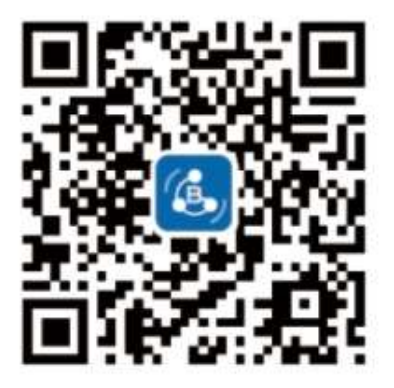

# **WEB Settings**

Find the IP on the display screen, it's better to use Google traceless browser,

The account name and password is the same "admin", please use lower-case words,

#### **Settings-Network Settings:**

| Settings                   | Maintain                            | Help         |      |        |
|----------------------------|-------------------------------------|--------------|------|--------|
| Network settings           | Wi-Fi AP setting                    | \$           |      |        |
| ▶ Video out                | Enable AP<br>SSID                   | SHOW 742C8E  |      |        |
| ▶ Multi-Screen Setttings   | Input new password                  | EGHON_N22002 |      |        |
| ▶ PIN CODE settings        | Confirm new password                | 1            |      |        |
| ▶ HDMI IN Settings         | Frequency band                      | 5G 🗸         |      |        |
| Multishow settings         | Wi-Fi channel                       | 157 🗸        |      |        |
| ⊳ AirPlay settings         | LAN network setti                   | ings         |      |        |
| ▶ Miracast settings        | Enable LAN network<br>DHCP assigned |              |      |        |
| ▶ Camera Feedback Settings |                                     |              | Save | Cancel |

Enable AP >> จะเซ็ต IP หรือไหม SSID >> สามารถเปลี่ยนชื่อได้ Input new password >> Configure new SSID password Confirm new password >> Confirm new SSID password Frequency band >> Configure 2.4G or 5G band, default 5G, Wi-Fi channel >> 11 Channels for 2.4G, 9 channels for 5G, default channel 157, Enable LAN network >> Configure LAN netword or not DHCP assigned >> Configure HDCP assigned or not

#### **Settings-Video Out:**

| Settings                   | Maintain        | Help     |            |      |        |
|----------------------------|-----------------|----------|------------|------|--------|
| ▶ Network settings         | Video out       |          |            |      |        |
| Video out                  | HIMI resolution | n Auto   | <b>~</b> ] |      |        |
| ▶ Multi-Screen Setttings   | OSD colour      | black ~  | -<br>-     |      |        |
| ▶ PIN CODE settings        | OSD display en  | able 🔽   | 5.         |      |        |
| ▶ HDMI IN Settings         | OSD show wifi   | password |            | 50%  |        |
| ▶ Multishow settings       | Automatic full  | screen   |            |      |        |
| ▶ AirPlay settings         |                 |          | [          | Save | Cancel |
| ▶ Miracast settings        |                 |          |            |      |        |
| ▶ Camera Feedback Settings | 5               |          |            |      |        |

HDMI resolution >>> HDMI resolution configuration

HDMI Output >> HDMI Output color configration

OSD colour >>> OSD font color configuration

OSD display enable  $\gg$  OSD on presenting screen or not configration

OSD wifi password ≫ OSD wifi on presenting screen or not configration VOL≫Video volume configuration

Automatic full screen  $\gg$  Automatic full screen or not configuration(For smart phone)

#### **Settings-Multi-Screen Settings:**

| Settings                 | Maintain       | Help        |            |      |        |
|--------------------------|----------------|-------------|------------|------|--------|
| Network settings         | Multi-Screen   | n Setttings |            |      |        |
| ▶ Video out              | Multi-Screen M | lode No     | ormal Nine | ~    |        |
| Multi-Screen Setttings   |                |             |            | Save | Cancel |
| ▶ PIN CODE settings      |                |             |            |      |        |
| HDMI IN Settings         |                |             |            |      |        |
| ▶ Multishow settings     |                |             |            |      |        |
| ▶ AirPlay settings       |                |             |            |      |        |
| ▶ Miracast settings      |                |             |            |      |        |
| Campra Readback Settinge |                |             |            |      |        |

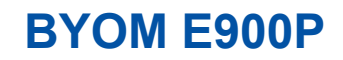

Multi-screen enable >>> Split screens configuration, max 9 screens

#### **Settings-PIN CODE Settings:**

| Settings                 | Maintain     | Help   |      |        |
|--------------------------|--------------|--------|------|--------|
| Network settings         | PIN CODE set | ttings |      |        |
| Video out                | Enable       |        |      |        |
| ⊳ Multi-Screen Setttings |              |        | Save | Cancel |
| PIN CODE settings        |              |        |      |        |
| HDMI IN Settings         |              |        |      |        |
| Multishow settings       |              |        |      |        |
| ▶ AirPlay settings       |              |        |      |        |
| Miracast settings        |              |        |      |        |
| Camera Feedback Settings |              |        |      |        |

**PIN CODE configuration** 

#### **Settings-HDMI IN Settings:**

| Settings                   | Maintain                       | Н              | elp |      |        |
|----------------------------|--------------------------------|----------------|-----|------|--------|
| Network settings           | HDMI IN Set                    | tings          |     |      |        |
| ⊳ Video out                | HEMI Loopback<br>HEMI Share En | Enable<br>able |     |      |        |
| ▶ Multi-Screen Setttings   |                                |                |     | Save | Cancel |
| ▶ PIN CODE settings        |                                |                |     | Jave | Cancer |
| HDMI IN Settings           |                                |                |     |      |        |
| ▶ Multishow settings       |                                |                |     |      |        |
| ▶ AirPlay settings         |                                |                |     |      |        |
| ▶ Miracast settings        |                                |                |     |      |        |
| ▶ Camera Feedback Settings | 2                              |                |     |      |        |

HDMI Loopback Enable >> HDMI loopback configuration HDMI Share Enable >> HDMI Share configuration

### **Settings-Multi-Show Settings:**

| Settings                   | Maintain     | Help    |      |        |
|----------------------------|--------------|---------|------|--------|
| Network settings           | Multishow so | ettings |      |        |
| ▶ Video out                | Enable       |         |      |        |
| ▶ Multi-Screen Setttings   |              |         | Save | Cancel |
| > PIN CODE settings        |              |         |      |        |
| ▶ HDMI IN Settings         |              |         |      |        |
| Multishow settings         |              |         |      |        |
| ► AirPlay settings         |              |         |      |        |
| Miracast settings          |              |         |      |        |
| ▶ Camera Feedback Setting: | s            |         |      |        |

Multishow configuration, one TX to many RX function

#### **Settings-AirPlay Settings:**

| Settings                | Maintain       | Help  |      |        |
|-------------------------|----------------|-------|------|--------|
| Network settings        | AirPlay set    | tings |      |        |
| ⊳ Video out             | Mirroring Enab | led 🔽 |      |        |
| Multi-Screen Setttings  |                |       | Save | Cancel |
| PIN CODE settings       |                |       |      |        |
| HDMI IN Settings        |                |       |      |        |
| Multishow settings      |                |       |      |        |
| AirPlay settings        |                |       |      |        |
| ⊳ Miracast settings     |                |       |      |        |
| Camera Feedback Setting | (S             |       |      |        |

Airplay mirroring configuration

#### **Settings-Miracast Settings:**

| Settings                | Maintain    | Help   |      |        |
|-------------------------|-------------|--------|------|--------|
| Network settings        | Miracast se | ttings |      |        |
| Video out               | Enable      |        |      |        |
| Multi-Screen Setttings  | 0           |        | Save | Cancel |
| PIN CODE settings       |             |        |      |        |
| HDMI IN Settings        |             |        |      |        |
| Multishow settings      |             |        |      |        |
| ▶ AirPlay settings      |             |        |      |        |
| Miracast settings       |             |        |      |        |
| Camera Feedback Setting | s           |        |      |        |

Miracast configuration

#### **Settings-Camera Feedback Settings:**

| Camera Feedback       | and the second second se |                               |                                          |  |  |  |  |
|-----------------------|----------------------------------------------------------------------------------------------------|-------------------------------|------------------------------------------|--|--|--|--|
| Can of a 1 a c ab abr | Settings                                                                                                    | Camera Feedback Settings      |                                          |  |  |  |  |
| Camera Type           | USB Camera Re-Coo                                                                                                    | ie 💙                          |                                          |  |  |  |  |
|                       |                                                                                                    | Save                          | Cancel                                   |  |  |  |  |
|                       |                                                                                                    |                               |                                          |  |  |  |  |
|                       |                                                                                                    |                               |                                          |  |  |  |  |
|                       |                                                                                                    |                               |                                          |  |  |  |  |
|                       |                                                                                                    |                               |                                          |  |  |  |  |
|                       |                                                                                                    |                               |                                          |  |  |  |  |
|                       | Camera Type                                                                                                    | Camera Type USB Camera Re-Coo | Camera Type USE Camera Re-Code V<br>Save |  |  |  |  |

Camera Type >>> BYOM cameral configuration, support SUB camera and HMDI camera

#### **Maintain-Status:**

| Settings                  | Maintain      | Help              |
|---------------------------|---------------|-------------------|
| Status                    | LAN network   | status            |
| E E e et e une ente       | Enable        |                   |
| ▶ Factory reset           | DHCP          |                   |
| ▶ Password                | IP address    | 192.168.0.124     |
| ▶ Restart                 | Subnet mask   | 255.255.255.0     |
|                           | Gateway       | 192.168.0.1       |
| ▶ Logo & Home pictures up | DNS           | 202.96.128.86     |
| ▶ Upgrade                 | MAC address   | B8:13:32:74:2C:8E |
|                           | Wi-Fi AP st   | atus              |
|                           | Enable        |                   |
|                           | IP address    | 192.168.118.1     |
|                           | Subnet mask   | 255.255.255.0     |
|                           | MAC address   | B8:13:32:74:2C:8E |
|                           | SSID          | ESHOW_742C8E      |
|                           | Frequency ban | d 5G              |
|                           | Wi-Fi channel | 157               |

The Status shows all the configurations on Settings page

## **Maintain-Factory Reset:**

| Settings                     | laintain          | Help |  |
|------------------------------|-------------------|------|--|
| ⊳ Status                     | Factory rese      | et   |  |
| Factory reset                | Reset             |      |  |
| ▶ Password                   | Commission of the |      |  |
| ▶ Restart                    |                   |      |  |
| ▶ Logo & Home pictures updat | ed                |      |  |
|                              |                   |      |  |

Factory RESET configuration

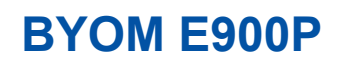

#### Maintain-Password:

| Settings                 | Maintain         | Help              |      |         |
|--------------------------|------------------|-------------------|------|---------|
| ▶ Status                 | Change admiz     | astrator password |      |         |
| ▶ Factory reset          | Input current    | password          |      |         |
| Password                 | Confirm new pass | word<br>          |      |         |
| ▶ Restart                |                  |                   | [    | [ [ ] ] |
| ⊳ Logo & Home pictures u | pdated           |                   | Save | Cancel  |
| ⊳ Upgrade                |                  |                   |      |         |

Administrator password configuration on this page

#### **Maintain-Restart:**

| Settings                  | Maintain | Help |  |
|---------------------------|----------|------|--|
| ▶ Status                  | Restart  |      |  |
| ▶ Factory reset           | Restart  |      |  |
| ▶ Password                |          |      |  |
| Restart                   |          |      |  |
| ▶ Logo & Home pictures up | dated    |      |  |
| ▶ Upgrade                 |          |      |  |

Base Unit (Receiver) restart configuration on this page

#### Maintain-Booting and Idle screen Update:

| Settings             | Taintain     | Help             |             |        |
|----------------------|--------------|------------------|-------------|--------|
| - Status             | Lugo & Hone  | pictures updated |             |        |
| Factory reset        | logo picture |                  | select tile | update |
| ⊨ Password           | home picture |                  | nelect file | minte  |
| ⊳ Restart            |              |                  |             |        |
| Logo & Home pictures | updated      |                  |             |        |
| ▶ Upgrade            |              |                  |             |        |

Booting screen >>> Booting screen configuration, picture in JPG format, 3840\*2160, below 2MByte Idle screen >>> Idle screen configuration, picture in JPG format, 3840\*2160, below 6MByte

#### Maintain-Upgrade:

| Settings                 | laintain | Help |             |         |
|--------------------------|----------|------|-------------|---------|
| ▶ Status                 | Upgrade  |      |             |         |
| Factory reset            | 05       |      | select file | Upgrade |
| ⊨ Password               | 1        |      |             | -       |
| - Restart                |          |      |             |         |
| - Logo & Home pictures v | updated  |      |             |         |
| Upgrade                  |          |      |             |         |

Firmware upgrade configuration on this page

**Remark**: Firmware and Booting & Idle screen can be upgraded with external USB dish.

#### **Help-Version:**

| Settings     | Maintain | Help |  |
|--------------|----------|------|--|
| Version      | Version  |      |  |
| ▶ run status | 11.0.100 |      |  |

Versinon: Firmware version shows on this page

## Help-Run Status:

| Settings   | Main | ntain H               | elp                        |
|------------|------|-----------------------|----------------------------|
| ▶ Version  |      | run status            |                            |
|            |      | run time              | O day 4 hour 32 min 18 sec |
| run status |      | Processor:            | Rockchip RK3566 6%/400%    |
|            |      | DDR4:                 | 282MB/1.92GB               |
|            |      | Processor temperature | 41° C                      |

Device running status shows this page

#### **BYOM Meeting Instructions**

BYOM,ซึ่งย่อมาจาก Bring Your Own Meeting, หมายถึงผู้ใช้ที่ใช้งาน WIFI แบบไร้สายบนแล็ปท็อปโดย USB เพื่อเข้าถึงกล้องที่ใช้สำหรับประชุมและลำโพงไมโครโฟนแบบรอบทิศทางในห้องประชุมสำหรับการประชุม Video Conference นอกจากนี้ พวกเขายังสามารถแชร์หน้าจอคอมพิวเตอร์ของตนไปยังหน้าจอแสดงผล หรือโปรเจคเตอร์ในห้องประชุมแบบไร้สายได้

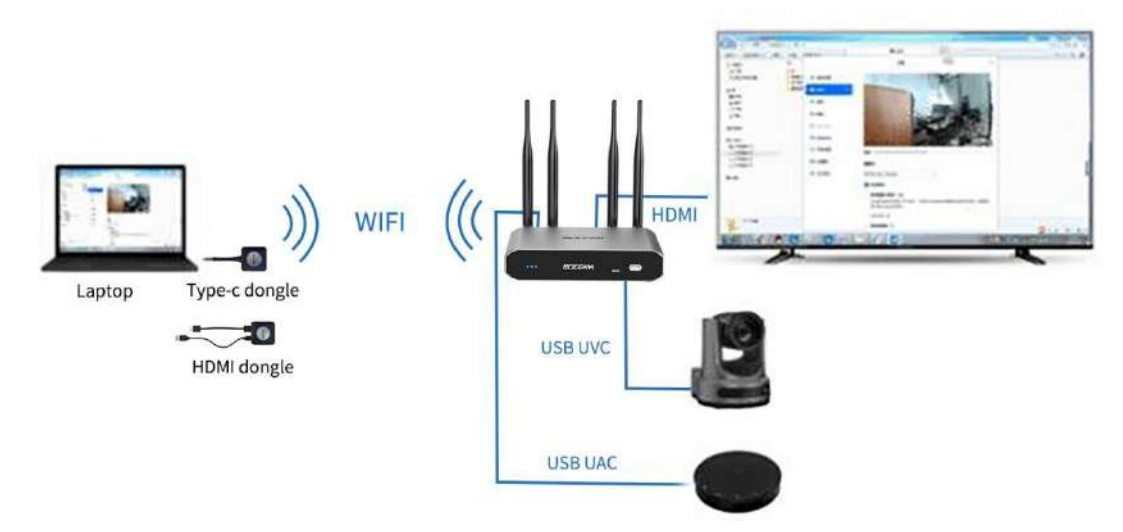

กล้องประชุม USB เชื่อมต่อกับพอร์ต USB ด้านหน้าเครื่อง และลำโพงไมโครโฟนแบบรอบทิศทาง USB สำหรับการประชุมเชื่อมต่อกับพอร์ต USB ด้านหลังของเครื่อง HDMI OUT

จะเชื่อมต่อกับหน้าจอแสดงผลหรือโปรเจคเตอร์

หมายเหตุ: หากกล้องประชุมรวมฟังก์ชันเสียงด้วย ลำโพงไมโครโฟนแบบรอบทิศทาง USB สำหรับการประชุมควรเชื่อมต่อกับพอร์ต USB ด้านหลัง

เนื่องจากลำดับความสำคัญของเสียงสูงสุดสำหรับพอร์ต USB ด้านหลัง ผู้ใช้สามารถทำให้ฟังก์ชันการแชร์หน้าจอ แบบไร้สายและการส่งภาพจากกล้องแบบไร้สายได้โดยการเชื่อมต่ออุปกรณ์ส่งสัญญาณ F21U Type-C หรืออุปกรณ์ส่งสัญญาณ F11U HDMI กับแล็ปท็อปของผู้ใช้งาน ฟังก์ชันการแชร์หน้าจอแบบไร้สายทำงานคล้าย กับอุปกรณ์ส่งสัญญาณทั่วไป โดยผู้ใช้สามารถเริ่มต้นหรือยุติการแชร์หน้าจอได้โดยการกดปุ่มตรงกลาง ของอุปกรณ์ส่งสัญญาณ การใช้ตัวส่งสัญญาณ F21U ต้องการให้พอร์ต Type-C ของแล็ปท็อปสนับสนุน Type-C DP ซึ่งหมายความว่าต้องเป็นพอร์ต Type-C ที่มีฟังก์ชันครบถ้วน หากแล็ปท็อปไม่มีพอร์ต Type-C DP สามารถใช้ตัวส่งสัญญาณ F11U ได้ โดยส่วนใหญ่ของแล็ปท็อปมีพอร์ต HDMI output ฟังก์ชันการส่งภาพจากกล้องแบบไร้สายจะเปิดใช้งานโดยอัตโนมัติเมื่อผู้ใช้เริ่มต้นภาพกล้องภายในซอฟต์แวร์ การประชุมวิดีโอของพวกเขา ภาพประกอบต่อไปนี้ ใช้ Tencent Meeting เป็นตัวอย่าง แสดงให้เห็น

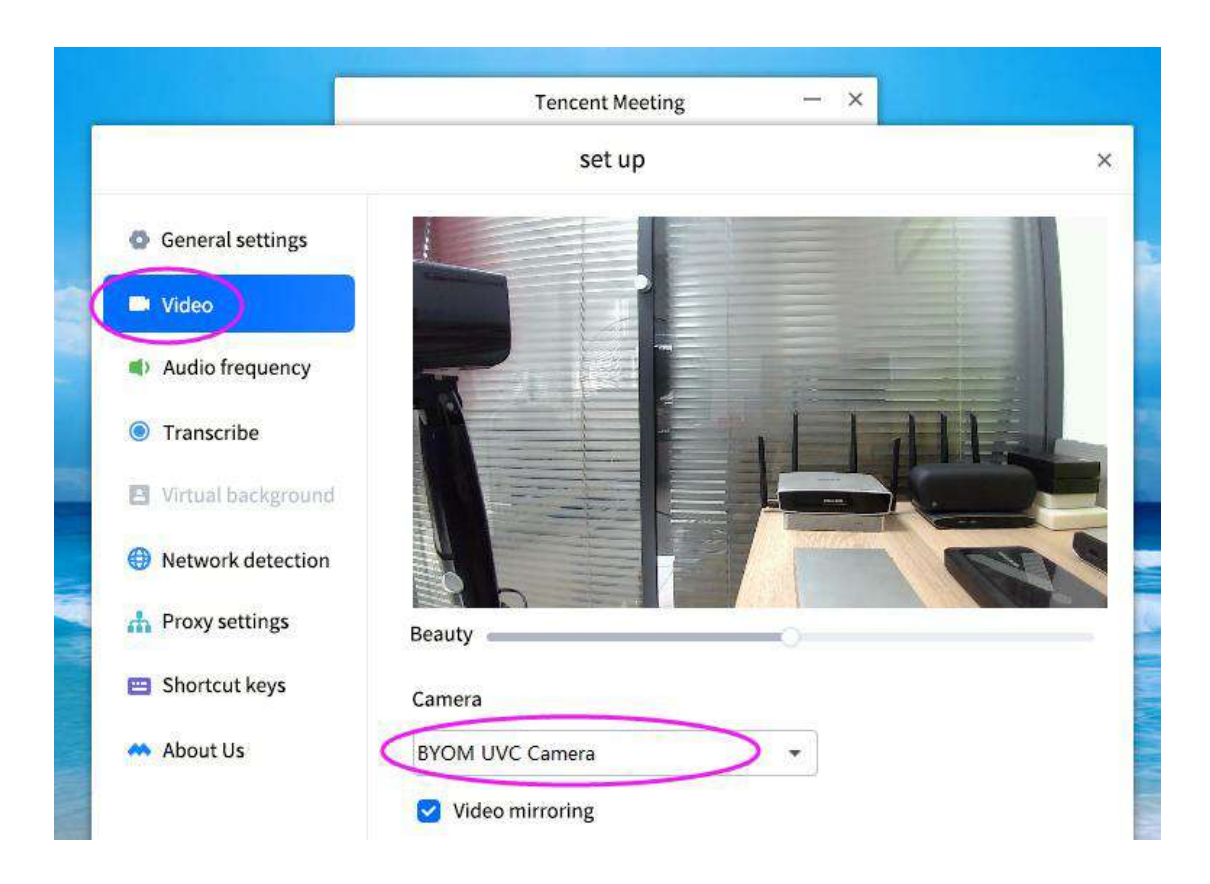

วิธีตั้งค่ากล้องประชุมและไมโครโฟนลำโพงแบบรอบทิศทางสำหรับการประชุม..

|                      | Tencent Meeting -                                                                                               | - ×                |
|----------------------|----------------------------------------------------------------------------------------------------|--------------------|
|                      | set up                                                                                                    |                    |
| General settings     | Speaker                                                                                                    |                    |
| Video                | speaker(4-BYOM UAC)                                                                                             | Detecting speakers |
| Audio frequency      | Output level 📫                                                                                                  |                    |
| Transcribe           | Output volume 🜓                                                                                                 |                    |
| 2 Virtual background | Microphone                                                                                                    |                    |
| Network detection    | BYOM Audio IN (4-BYOM UAC)                                                                                      | Detecting speakers |
| h Proxy settings     | Input level 🌷                                                                                                   |                    |
|                      | No. of the second second second second second second second second second second second second second second se |                    |

# ขั้นตอนการแชร์เสียงจาก USBA ให้ออก Speakers (BYOM UAC)

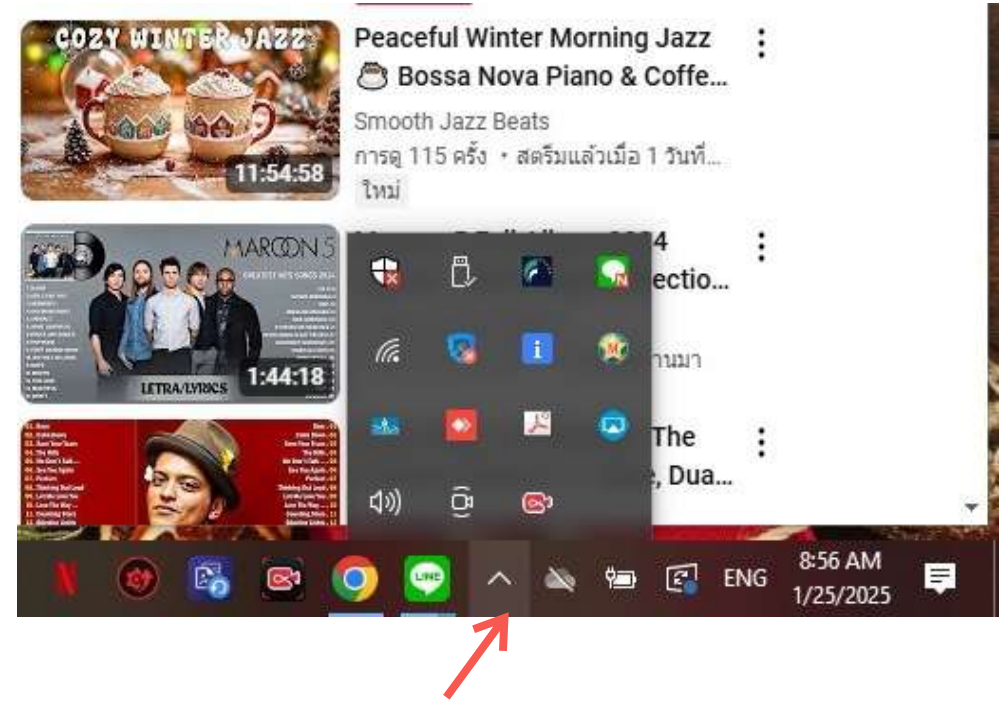

คลิ๊กตามลูกศรจะขึ้น **icon** 

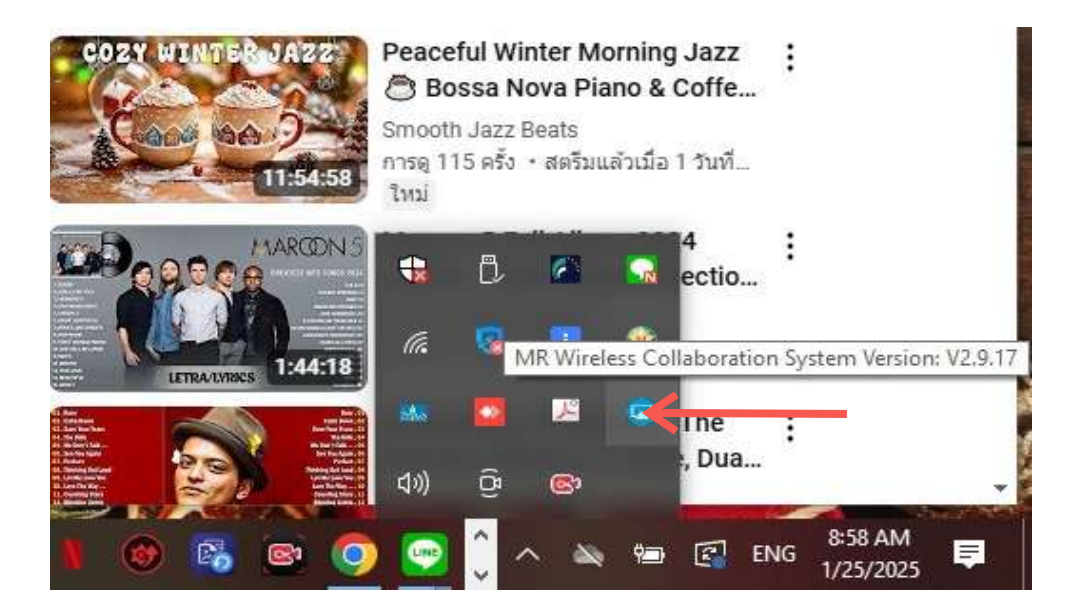

กดคลิ๊กขวาที่ **Icon IRR** ตามภาพ

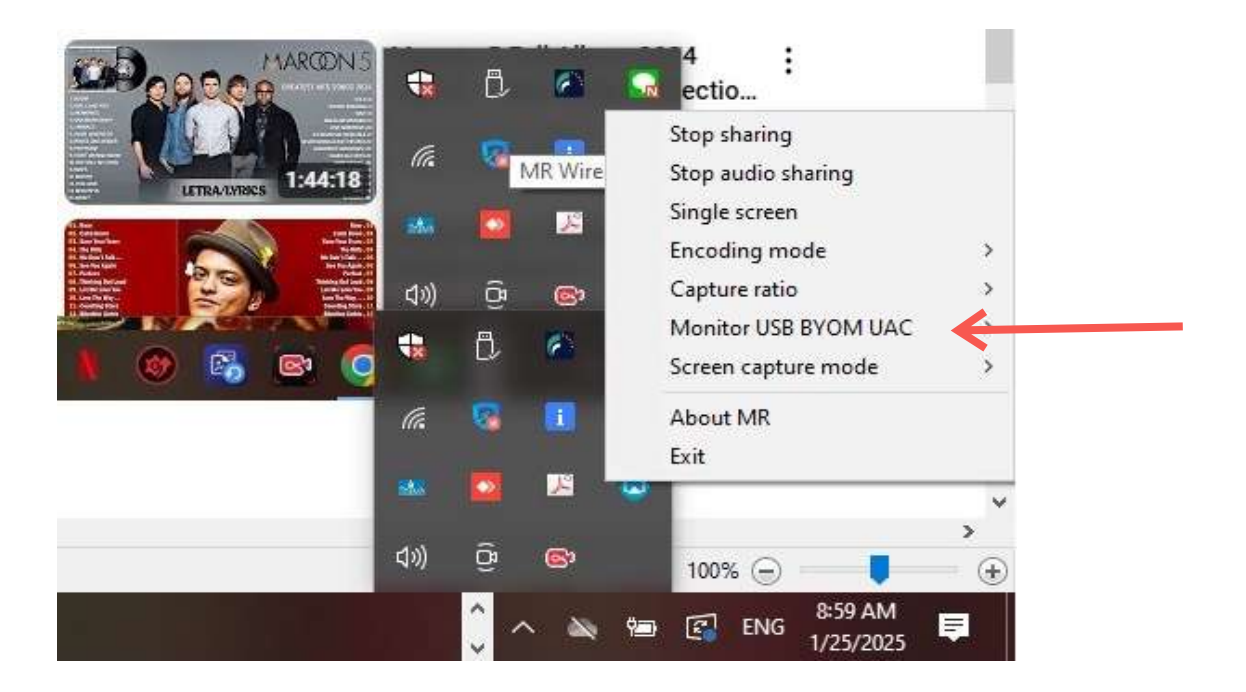

# กดคลิ๊ก Monitor USB BYOM UAC

|                                                                                                    | จอยู่ 770 คน<br>(••) <b>ไลท่สด</b>                                                                                              |                                                                                                    |           |
|----------------------------------------------------------------------------------------------------|----------------------------------------------------------------------------------------------------|----------------------------------------------------------------------------------------------------|-----------|
| CORY WINTER JAZZ                                                                                                    | Peaceful Winter N<br>Bossa Nova P<br>Smooth Jazz Beats<br>การดู 115 ครั้ง • สตรีม<br>โหม่                                       | Stop sharing<br>Stop audio sharing<br>Single screen<br>Encoding mode<br>Capture ratio                                                                                                    | >         |
| LETRALIZERS 1:44:18                                                                                                    | ON<br>OFF                                                                                                    | Monitor USB BYOM UAC<br>Screen capture mode<br>About MR<br>Exit                                                                                                    | >         |
| 18 and and an and an and an and an and an and an and an and an and an and an and an and an and an and an and an and an and an and an an and an an and an an and an an and an an an an an an an an an an an an an | ی (۵۵ ک <mark>ی کی کی</mark><br>(۱۰) (۱۰) (۱۰)<br>(۱۰) (۱۰) (۱۰) (۱۰) (۱۰) (۱۰) (۱۰)<br>(۱۰) (۱۰) (۱۰) (۱۰) (۱۰) (۱۰) (۱۰) (۱۰) | Encoding mode<br>100%<br>100%  100%<br>100%<br>100%<br>100%<br>100%<br>100%<br>100%<br>100%<br>100%<br>100%<br>100%<br>100%<br>100%<br>100%<br>100%<br>100%<br>100%<br>100%<br>100%<br>100%<br>100%<br>100%<br>100%<br>100%<br>100%<br>100%<br>100%<br>100%<br>100%<br>100%  100%  100%  100%  100%  100%  100%  100%  100%  100%  100%  100%  100%  100%  100%  100%  100%  100%  100%  100%  100%  100%  100%  100%  100%  100%  100%  100%  100%  100%  100%  100%  100%  100%  100%  100%  100%  100%  100%  100%  100%  100%  100%  100%  100%  100%  100% | , `<br>.⊕ |

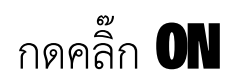